## Movimentação da Qualidade na OP (CCTCO240)

Esta documentação é válida para todas as versões do Consistem ERP.

## **Pré-Requisitos**

Não há.

## Acesso

Módulo: Industrial - PPCP Confecção

Grupo: Movimentação de Produção

## Visão Geral

O objetivo deste programa é efetuar a leitura das tags de OPs com qualidade não conforme. Com isso, é possível gerar o controle de indenização para as qualidades definidas no programa Parâmetros de Indenização por Qualidade (CCTCT003).

| Campo                       | Descrição (os campos assinalados com '*' são de preenchimento obrigatório)                                                                                                    |
|-----------------------------|----------------------------------------------------------------------------------------------------|
| Lote                        | Informar o lote para consulta.                                                                                                    |
|                             | Botão F7<br>Apresenta tela para seleção dos lotes cadastrados no programa Cadastro de Lote de Produção (CCTCL005).                                                                                                    |
| OP*                         | Informar o código da OP, etiqueta ou TAG que terá qualidade movimentada.                                                                                                    |
|                             | Botão F7<br>Apresenta tela com Pesquisa Avançada de OPs.                                                                                                    |
|                             | Importante<br>As OPs são geradas no programa Programação de OP (CCTCO040). As OPs serão exibidas apenas se houver um lote informado no<br>campo "Lote".                                                                                                    |
|                             | Importante<br>Caso seja informada uma OP que não esteja na sequência correta da qualidade, apresentará mensagem questionamento se deseja<br>movimentar de forma manual. Em caso positivo será apresentado o programa Movimentação da OP por Fase (CCTCO210) com os<br>dados carregados da OP informada para manutenção. |
| Roteiro                     | Exibe a sequência do roteiro na fase de qualidade conforme registro no programa Cadastro de Fase de Produção (CCTCP170).                                                                                                    |
| 1 <sup>a</sup><br>Qualidade | Exibe a qualidade atual da tag do produto.                                                                                                    |
| Qual. da<br>Tag             | Informar a qualidade de não conformidade, ou seja, qualidades diferentes da definida como "1ª Qualidade".                                                                                                    |
| Motivo 2ª                   | Informar o motivo de não conformidade do produto da tag conforme registro no programa Cadastro de Motivo 2ª Qualidade (CCTCP015).                                                                                                    |

| Тад                | Informar o código da tag para registar a qualidade e o motivo de não conformidade informados nos campos anteriores.                    |
|--------------------|----------------------------------------------------------------------------------------------------|
|                    | Botão F7<br>Apresenta tela para seleção com as tags geradas no programa Geração/Impressão de Tags por OP/Engenharia/Pedido (CCTCR430). |
| 2ª Qual.           | Exibe a quantidade de tags lidas nas qualidades com padrão igual a "2ª Qualidade".                                                     |
| Refugo             | Exibe a quantidade de tags lidas nas qualidades com padrão igual a "Refugo".                                                           |
| Incomplet<br>as    | Exibe a quantidade de tags lidas nas qualidades com padrão igual a "Incompletas".                                                      |
| Total              | Exibe a quantidade total de tags lidas nas qualidades "2ª Qualidade", "Refugos" e "Incompletas".                                       |
| Colunas<br>do Grid | Descrição                                                                                                    |
| Seq. Tag           | Exibe o número sequencial da tag.                                                                                                    |
| ltem               | Exibe o código do item.                                                                                                    |
| Descrição          | Exibe o código da qualidade definida para a tag.                                                                                       |

Atenção As descrições das principais funcionalidades do sistema estão disponíveis na documentação do Consistem ERP Componentes. A utilização incorreta deste programa pode ocasionar problemas no funcionamento do sistema e nas integrações entre módulos.

Exportar PDF

Esse conteúdo foi útil?

Sim Não